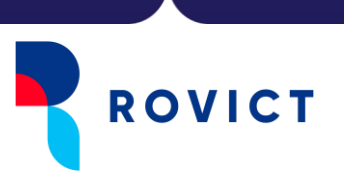

# **Instructie NRO-NCO**

(Bijlage bij Releasenotes ESIS november 2020)

Als je schoolvestiging deelneemt aan het Nationaal Cohortonderzoek Onderwijs (NCO) van het Nationaal Regieorgaan Onderwijsonderzoek (NRO) (meer informatie hierover is te vinden op <u>https://nationaalcohortonderzoek.nl/lvs-projec</u>t), dan kun je in ESIS de leerlingen registreren van wie de ouders bezwaar hebben gemaakt tegen deelname en akkoord geven voor het leveren van de gegevens. In deze instructie lees je hier meer over.

### **Bezwaren registreren in ESIS**

Leerlingen bij wie je een bezwaar registreert, worden niet opgenomen in de data-export.

In ESIS kun je met de (afgeleide) rol van administrateur of directeur via het menu-onderdeel **Uitwisseling > Gegevenslevering NRO-NCO** het scherm 'Bezwaren en akkoordverklaring NRONCO' openen.

Uitwisseling ROD module OSO-overstapdossiers Verzuimmeldingen Gegevensuitwisseling NRO-NCO Doorstroomtoets

In dit scherm kun je een aan Aanlevering kiezen. Standaard staat de kiezer op de eerstvolgende aanlevering.

Als je een groep selecteert, worden alle leerlingen getoond die op de geselecteerde peildatum een actieve indeling in de groep hadden. Als je een bezwaar wilt registreren bij een leerling, selecteer je Ja achter de leerling in de kolom Bezwaar. In de kolom Vanaf zie je wanneer je het bezwaar hebt ingevoerd.

Bij een volgende aanlevering blijft een eerder opgegeven bezwaar van kracht, tenzij je het bezwaar weer verwijdert door Nee te selecteren.

Door op <Selectie opslaan> te klikken, sla je de ingevoerde bezwaren tussentijds op. Door op <Gereed> te klikken, worden de ingevoerde bezwaren eveneens opgeslagen en verlaat je het scherm.

Je kunt de bezwaren al registreren zonder dat je school de status Aangemeld heeft. De status zal periodiek worden bijgewerkt op basis van de lijsten met aanmeldingen die Rovict van het NRO ontvangt.

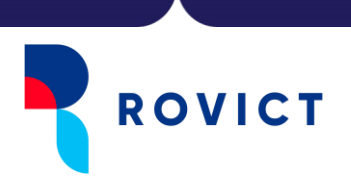

|                          | Beheer > Import-Export-Koppelingen > Gegevenslevering NRO-NCO                                                                                                    |                                                                                                    |                                                                                             |                                                                                                    |  |  |  |  |
|--------------------------|----------------------------------------------------------------------------------------------------|----------------------------------------------------------------------------------------------------|---------------------------------------------------------------------------------------------|----------------------------------------------------------------------------------------------------|--|--|--|--|
| Gegevenslevering NRO-NCO | Bezwaren en akkoordverklaring NRO-NCO                                                                                                    |                                                                                                    |                                                                                             |                                                                                                    |  |  |  |  |
| Leerlingen selecteren    |                                                                                                    |                                                                                                    |                                                                                             |                                                                                                    |  |  |  |  |
|                          | Aanlevering COVID-19                                                                                                    | ✓ Peildatum 06-11-2020                                                                                                    |                                                                                             | Status: Aangemeld                                                                                                    |  |  |  |  |
|                          | Groepenselectie                                                                                                    | Naam                                                                                                    | Groep                                                                                       | Bezwaar Vanaf                                                                                                    |  |  |  |  |
|                          | <ul> <li>P - M Peuters middag</li> <li>P - O Peuters ochtend</li> <li>1/2A Wolven</li> <li>1/2B Poema's</li> <li>3 Jaquar's</li> <li>3/4 Panters</li> <li>4 Lynxen</li> <li>5 Hyena's</li> <li>6 Tijgers</li> <li>7 Cheeta's</li> <li>8 Leeuwen</li> </ul> | Mees Abrahams<br>Bram Anker<br>Ehsan Beumer<br>Anne van den Boshuis<br>Michiel Bussel<br>Thomas Claes<br>Renee Doeve<br>Romée Gordinou de Goubervill<br>Luke van Horssen<br>Bart de Hurkmans<br>Bhodi Koning<br>Stan Land<br>Joris van de Meerendonk<br>Danielle Osasso<br>Tatum Peeters<br>Danique van Riel<br>Sabine van Riel<br>Sabine van Riel<br>Maike Tempels<br>Liselotte Timmermans<br>Michiel Timmermans<br>Britt Tingen<br>Ruben van Tol | 7<br>7<br>7<br>7<br>7<br>7<br>7<br>7<br>7<br>7<br>7<br>7<br>7<br>7<br>7<br>7<br>7<br>7<br>7 | Image: Second second second |  |  |  |  |
|                          | Vorige                                                                                                    |                                                                                                    |                                                                                             | Gereed                                                                                                    |  |  |  |  |

#### Status aanmelding

Als jouw vestiging is aangemeld, zie je dat rechts bovenin het scherm achter Status en zie je onderaan de optie om aan te geven dat je klaar bent met het registreren van de bezwaren en dat je akkoord gaat met het leveren van de gegevens. De optie voor het aanvinken van het akkoord verschijnt alleen als je vestiging is aangemeld voor het NCO.

### Op tijd akkoord geven

Alleen van vestigingen met de status Aangemeld en die het akkoord hebben aangevinkt, worden de gegevens op de aanleverdatum opgenomen in de aanlevering. Het is dus <u>belangrijk</u> dat je op tijd de bezwaren hebt geregistreerd en het akkoord hebt gegeven. Dat kan tot een dag voor de aanleverdatum. Deze tref je aan in de documentatie die je van het NRO ontvangen hebt.

Je hoeft echter niet te wachten met het registreren van de bezwaren tot je status op Aangemeld staat. Daar kun je direct mee beginnen.

|                  | geregistreeru en akkooru met aamevering |  |
|------------------|-----------------------------------------|--|
| Selectie opslaan |                                         |  |

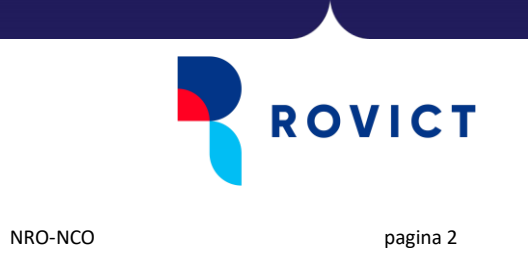

Rovict B.V. Rollen en rechten

Er is in de rechtenstructuur van ESIS een recht toegevoegd om de bezwaren en het akkoord te registreren. Standaard is voor de Rovict- en afgeleide rollen van administrateur of directeur dit recht op Aan gezet.

Wil je het recht ook aan andere rollen toekennen, dan kun je dit regelen onder Inrichten > Gebruikers en rollen. Onder het kopje Koppelingen vind je het recht Gegevenslevering NRO-NCO.

|             | Beheer > Gebruikers en rollen > Rol details |                |     |  |  |  |
|-------------|---------------------------------------------|----------------|-----|--|--|--|
| ▶ Gebruiker |                                             |                |     |  |  |  |
| ▼ Rol       |                                             |                |     |  |  |  |
| ✓ Overzicht |                                             |                |     |  |  |  |
| Details     | Koppelingen                                 | Toegang        |     |  |  |  |
|             | VVE UP uitwisseling                         | Volledig 🗸     |     |  |  |  |
|             | Koppelingen beheren                         | Uit 🗸          |     |  |  |  |
|             | DULT koppeling onderhouden                  | Uit 🗸          |     |  |  |  |
|             | Gegevenslevering NRO-NCO                    | Aan            |     |  |  |  |
|             | Collectief muteren                          | Uit Aan        |     |  |  |  |
|             |                                             |                |     |  |  |  |
|             | Toetsdefinities                             | Toegang        |     |  |  |  |
|             | Toetsdefinities                             | Uit 🗸          |     |  |  |  |
|             | Toetsen activeren                           | Uit 🗸          |     |  |  |  |
|             | Resultaten uitsluiten                       | Uit 🗸          |     |  |  |  |
|             | Collectief muteren                          | Maak een keuze |     |  |  |  |
|             |                                             |                |     |  |  |  |
|             | Schoolrapporten                             | Toegang        |     |  |  |  |
|             | Schoolrapporten hulptabellen onderhouden    | Uit 🗸          |     |  |  |  |
|             | Beoordeling scoringswijze                   | Uit 🗸          |     |  |  |  |
|             | Invoerlijsten                               | Uit 🗸          |     |  |  |  |
|             | Rapportageplan                              | [Uit ♥]        | -   |  |  |  |
|             | Vorige                                      | Ger            | eed |  |  |  |
|             | Vorige                                      | Ger            | e   |  |  |  |

## Statusoverzicht voor besturen

Op bestuursniveau en op vestigingsniveau kun je de geregistreerde bezwaren en de akkoordverklaringen van alle deelnemende scholen binnen het bestuur inzien op het overzicht: **Overzichten – Management – Statusoverzicht NRO-NCO.** 

Je ziet het overzicht als je een rol hebt die ook het recht Overzichten - Management heeft.

| Overzichten en        |     |
|-----------------------|-----|
| Exporten              |     |
| Overzichten           | շիդ |
| Managementoverzichten | 0   |
| Exporteren            |     |

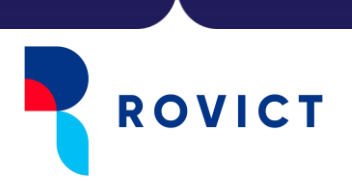

| Overzichten      | Overzicht zoeken                      |      |                                                                    |     |                           |
|------------------|---------------------------------------|------|--------------------------------------------------------------------|-----|---------------------------|
| Overzicht zoeken | ▼ Laatst gebruikt ▼ Favorieten        | Zc   | oek                                                                |     |                           |
|                  | Leerlingen                            |      | Toetsen                                                            |     |                           |
|                  | Maandstaat in- en uitschrijvingen tby | ① ☆  | Dwarsdoorsnede historie                                            | ١   |                           |
|                  | PKO overzicht thy inspectie           |      | Managementoverzichten                                              | ١   | ☆                         |
|                  | BDON                                  | A N  | Jaarplanning                                                       |     |                           |
|                  | Notificatie BRON uitwisseling         |      | Groepsrooster                                                      | ١   |                           |
|                  |                                       | U 17 | Management                                                         |     |                           |
|                  |                                       |      | <u>Management overzichten per school en</u><br><u>bovenschools</u> | ٢   | ☆                         |
|                  |                                       |      | Opbrengsten met inspectienormen                                    | ٢   |                           |
|                  |                                       |      | Referentieniveaus                                                  | ٢   | ☆                         |
|                  | _                                     |      | Statusoverzicht NRO-NCO                                            | ٢   | $\overrightarrow{\Delta}$ |
|                  |                                       |      | <u>Telling Dossierregistraties-OPP-Langdurig</u><br><u>verzuim</u> | ١   | ☆                         |
|                  |                                       |      | Medewerkers                                                        |     | _                         |
|                  |                                       |      | Adreslijst medewerkers                                             | ١   |                           |
|                  |                                       |      | Stamkaart medewerkers                                              | ٢   | \$                        |
|                  |                                       |      | Vrije velden Medewerker                                            | (i) | 57                        |

Je ziet op het eerste tabblad voor welke leerlingen een bezwaar is geregistreerd. Op het tweede tabblad zie je op bestuursniveau welke vestigingen al akkoord hebben gegeven en welke nog niet. De lijst toont alleen scholen die zijn aangemeld.

|   | 4 - F         | Leerlin   | gen met b   | ezwaar Stat      | us deelnam | e en akkoord    | +       |                  |            |
|---|---------------|-----------|-------------|------------------|------------|-----------------|---------|------------------|------------|
| 1 | A             | В         | с           | D                | E          | F               | G       | Н                | 1          |
| 1 | Aanlevering 💌 | Bestuur 💌 | Vestiging - | Achternaam 💌     | Voornaam 🔻 | Geboortedatum 💌 | Groep 💌 | Onderwijssoort 👻 | Leerjaar 🔻 |
| 2 | COVID-19      | 11133     | 88AW00      | Volendan         | Niek       | 20-10-2008      | B2A     | SBO-2            | 2          |
| 3 | COVID-19      | 11133     | 88AW00      | Wolters          | Stan       | 11-06-2009      | B1B     | SBO-1            | 1          |
| 4 | COVID-19      | 11133     | 99AW00      | Garsia           | Nard       | 31-03-2015      | 1/2B    | BO-02            | 2          |
| 5 | COVID-19      | 11133     | 99AW00      | Klaarmond van B. | Rick       | 07-07-2015      | 1/2A    | BO-02            | 2          |
| 6 | COVID-19      | 11133     | 99AW00      | Timmermans       | Patrick    | 28-08-2009      | 8       | BO-08            | 8          |
| 7 | COVID-19      | 11133     | 99AW00      | Tuil             | Floris     | 27-09-2015      | 1/2A    | BO-02            | 2          |
| 8 |               |           |             |                  |            |                 |         |                  |            |
| 9 |               |           |             |                  |            |                 |         |                  |            |

| .1 | A             | B         | C           | D E                 |           | F              | G            | н |
|----|---------------|-----------|-------------|---------------------|-----------|----------------|--------------|---|
| 1  | Aanlevering 💌 | Bestuur 💌 | Vestiging 💌 | NCO deelname        | Akkoord 💌 | Akkoord door 💌 | Akkoord op 💌 |   |
| 2  | COVID-19      | 11133     | 88AW00      | Ja                  | Ja        | Kees Meester   | 16-10-2020   |   |
| 3  | COVID-19      | 11133     | 99AW00      | Ja                  | Ja        | Kees Meester   | 16-10-2020   |   |
| 4  |               |           |             | ¢                   |           |                |              |   |
| 5  |               |           |             | 100 <del>0</del> 45 |           |                |              |   |
| 6  |               |           |             |                     |           |                |              |   |

II.